### HASZNOS INFORMÁCIÓK TÁRGYJELENTEKZÉSHEZ

- 1. Szaknyelv tárgy és kritériumtárgyak
- 2. Szabadon választható tárgyak
- 3. Összkredit előkövetelményes tárgyak
- 4. Gyakran előforduló hibák, kérdések tárgyfelvételkor
- 5. Intézetek rövidítése, elérhetőségek

**1. Szaknyelv tárgy** és **kritériumtárgyak** kapcsán tájékoztatás a Nyelvi Szakcsoport honlapján található.

<u>tárgyjelentkezés kezdete:</u> nappali: 2025.06.16-án 14:00 levelező és esti: 2025.06.23-án 14:00

2025.06.20-ig <u>8h-14h között</u> a <u>tárgyjelentkezés minden nap</u> <u>szünetel</u> a párhuzamosan futó vizsgajelentkezések miatt!

Ha a lentebbi összefoglalóból bármi ezzel ellentétes tartalmú lenne, akkor a Nyelvi Szakcsoport oldalán található információ a helyes!  $\rightarrow$  <u>https://uni-obuda.hu/nyelvi-szakcsoport/</u>

Kritériumtárgyak felvételének nyelvi előkövetelménye – tantervenként eltér (mivel a kritériumtárgyak többsége idegen nyelven oktatott szakmai tárgy, tematikától-tartalomtól függően előfordulhat "szakmai" előkövetelmény is a nyelvi követelmény mellett, sőt, létezik olyan kritériumtárgy is, ami témája miatt kifejezetten egy-egy konkrét szak hallgatóinak szól).

→ 2023-tól, vagyis "F"-tanterves hallgatóknál nyelvi előkövetelménye nincs a kritériumtárgyak felvételének! Kritériumtárgyból annyit kell teljesíteni, amennyit az adott tanterv előír! Szaknyelv tárgy nem kell hozzá, de aki szabadon választhatóként felvenne szaknyelv tárgyat (vagy szaknyelv tárgyat is) – függetlenül a kritériumtárgyaktól, mert a szaknyelv tárgy nem kritériumtárgy!!! –, annak a kódja: ONSEN1EBNF Szakmai angol nyelv (nappali) vagy ONSDE1DBNF Szakmai német nyelv (nappali). És ugyanezek léteznek –BLF tárgykódvégződéssel is levelezősöknek. Tárgykódban a harmadik "S" betű jelzi, hogy szaknyelv tárgyról van szó.

→ 2017-ben vagy azután kezdett, "E-tanterves" nappali BSc hallgatók esetén: legalább középfokú/B2 komplex <u>szakmai</u> nyelvvizsga (/érettségi/oklevél) vagy C1 komplex általános nyelvvizsga vagy Szaknyelv A (angol: TNS- vagy BASAA1BBNE, német: TNS-/BASNA1BBNE) vagy Szaknyelv B tárgy (angol: TNS-/BASAB1BBNE, német: TNS- vagy BASNB1BBNE) vagy mobilitási programban való részvétel\* vagy szaknyelvi teszt. Az "E"-tanterveseknél ezek egyike előfeltétele a kritériumtárgy felvételének. Ha már megvan a két sikeresen teljesített kritériumtárgy, szabadon választhatóként akkor is felvehető szaknyelv A vagy B, de ezt utólag felvenni, teljesíteni nem kötelező! Kritériumtárgyakból kettőt szükséges teljesíteniük! (Szaknyelv A: max B1, Szaknyelv B: min B2 nyelvvizsgával felvehető — a két tárgy nem egymásra épül! Induló szintbeli különbség van köztük. Az egyiket kell csak teljesíteni!)

→ Korábbi, 2017 előtt kezdett, vagyis "C/D"-tanterves hallgatóknál, ami korábban is érvényes volt rájuk: legalább középfokú/B2 bármilyen típusú nyelvvizsga vagy Kritériumtárgyat előkészítő szaknyelvi kurzus (angol: TNF- vagy BAFAS11BND, német: TNF- vagy BAFNS11BND) vagy mobilitási programban való részvétel\* vagy szaknyelvi teszt. Két kritériumtárgy kötelező!

\* mobilitás-előfeltétel esetén szükséges vagy egy szaknyelv tárgy berögzítése eredménnyel, vagy a kritériumtárgyat a Tanulmányi Iroda tudja felvenni kérelemmel, mivel ezt a feltételt a Neptun nem ellenőrzi!

<u>A kritériumtárgyak tárgykód alapján ismerhetők fel:</u> a bánkis kritériumtárgyak kódjai B-vel kezdődnek (mint minden bánkis tárgy) és vagy KTNC-re végződnek **vagy** a 3-5-ik betűhelyein KTN szerepel. Ez utóbbi esetben a tárgykódnak E-re vagy F-re kell végződnie! Más kar esetén lehet eltérés (sőt, KTN sincs feltétlenül!), de ami biztos: vagy a tárgykód 7-8-ik betűhelyein KT szerepel, vagy — E/F-re végződő tárgykódok esetén — a 3-ik betűhelyen K található. PI.: <u>B</u>AGIM1<u>KTNC</u> vagy <u>BBKTN</u>CBBN<u>E</u>. (E/F-re végződő tárgykódok esetén itt igazából csak a harmadik helyen álló K betű, ami egységesen biztos. Ha itt K szerepel, akkor a tárgy kritériumtárgy).

#### Kritériumtárgyak keresése:

| <ul> <li>Tárgyfel</li> <li>Szűrések</li> </ul> | vétel<br>Csak a meghirdetett tár<br>tárgyak, Mintatantervek | rgyak: Igen, Félévek<br>K: gépészmérnöki (2019 | :2025/26/1, Tárgy<br>9) , Nyelv: Minder | <b>ytípus:</b> Egyéb szabadon választható<br>n                                |
|------------------------------------------------|-------------------------------------------------------------|------------------------------------------------|-----------------------------------------|-------------------------------------------------------------------------------|
| Félévek:                                       | 2025/26/1                                                   | ×                                              |                                         |                                                                               |
| Tárgytípus:                                    | OMintatanterv tárgyai                                       | Mintatanterv                                   | ek: gépészmérnök                        | i (2019) 🗸 🗸                                                                  |
|                                                | Egyéb szabadon válas<br>tárovak                             | sztható                                        |                                         |                                                                               |
|                                                |                                                             | Stargycsopor                                   | t: Minden                               | Kritériumtárgy kereséséhez szak-<br>irányos tantervet nem választha-          |
| Tárgynév:                                      | I. lepes                                                    | Nyelv:                                         | Minden                                  | tunk, <u>akkor sem</u> , ha lehetőség-                                        |
| Tárgykód:                                      | KTN                                                         | Időszak                                        | 🗌 Hétfő                                 | ként megjelenik a listában !!!                                                |
| & Kurzusoktatór                                |                                                             | kezdete:                                       | Háttő                                   | gépészmérnöki (2014)<br>gépészmérnöki (2014) <u>- CAD-CAM-ONO-szakirári</u> y |
| <ul> <li>Kurzuskód:</li> </ul>                 |                                                             | o Idoszak veg                                  | e. 🗋 nello                              |                                                                               |
| Y Kulzuskou.                                   | Tárgyak listázása                                           |                                                |                                         |                                                                               |
| Műveletek: Ho                                  | zzáadás a kedvencekhez                                      |                                                |                                         |                                                                               |
| Egyéb szabad                                   | don választható tárgyak                                     | 2025/26/1                                      | ükség ese                               | tén: II. lépés 블 🥍                                                            |
|                                                |                                                             |                                                | Keresés Tárgy                           | / kódja Keresés                                                               |
|                                                |                                                             |                                                |                                         |                                                                               |

Első lépésként célszerű a fenti Tárgykód mezőbe beírni, hogy KTN. Ez sajnos csak annyit garantál, hogy a tárgykód tartalmaz majd KTN szórészletet. Nem biztos, hogy megfelelő helyen, de többnyire igen. Ezt követően, amikor a Tárgyak listázása gombra kattintunk, a jobb oldali nagyítóval még egy további szűrő használatára is lehetőség van. Itt keresési szempontnak kiválaszthatjuk szintén a "Tárgy kódja" mezőt, majd beírhatunk egy második tárgykód-részletet is vagy tárgynevet, ha konkrétan keresünk valamit.

Ha ezután a listázott tárgykódok feletti "Tárgy kódja" oszlop címkére kattintunk, akkor a lista tárgykód szerint rendeződik, így a bánkis kritériumtárgyak (a B-vel kezdődő kódjuk miatt) előre vagy hátulra kerülnek, aszerint hogy a rendezést jelölő pici háromszög-nyíl éppen melyik irányba mutat. Minden újabb kattintásra megfordul a rendezés iránya. Ha van A-val kezdődő kódú (székesfehérvári, AMK karos) kritériumtárgy is meghirdetve, akkor a B-sek, bánkisok majd azok után vagy előtt következnek.

|                                                                                                    |                    | 1 2 3                                        | 4 Oldalméret 20 🗸 |
|----------------------------------------------------------------------------------------------------|--------------------|----------------------------------------------|-------------------|
| Tárgy neve                                                                                                 | Tárgy kódja<br> ▲  | Kredit Megjegyzés Teljesített Felvett Tárgyf | elvétel Várólista |
| Materials Technology I. (Anyagtechnológia<br>I.)                                                           | BAGAC1KTNC         | 2 <u>Felvesz</u>                             | e E               |
| Manufacturing engineering I.<br>(Gyártástechnológia I.)                                                    | BAGGT1 <u>KTNC</u> | 2 Felvesz                                    | E                 |
| Design and manufacturing of platic injection<br>mould (Műanyagalakító szerszámok<br>tervezése és gyártása) | BAGIM1 <u>KTNC</u> | 2 <u>Felvesz</u>                             |                   |
| Material Science I. (Anyaqtudomány I.)                                                                     | BAGMS1KTNC         | 2 <u>Felvesz</u>                             | E                 |
| Technische Werkstoffe (Műszaki anyagok)                                                                    | BAGTW1KTNC         | 2 <u>Felvesz</u>                             | E E               |
| Engineering Communication (Mérnöki<br>kommunikáció)                                                        | BGBEC1 <u>KTNC</u> | 2 <u>Felvesz</u>                             | E                 |

A tárgykód jellemző szórészleteivel további keresésekre is van lehetőség. Néhány konkrét példa:

**BM** - A bánkis Mechatronikai és Járműtechnikai Intézet tárgya, feltéve, hogy ez a kód első két betűje és a tárgykód E-re vagy F-re végződik (2017 utáni tantervekben).

**BNF** – BSc, nappali, "F" tanterves tárgyak, feltéve, hogy ez a kód utolsó három betűje.

**B** – Bánkis tárgyak, feltéve, hogy ez a kód első betűje.

1 – Első féléves tárgyak, feltéve, hogy ez a kód 7-ik betűhelyén szerepel (bánkis kódok esetén).

KTN – Kritériumtárgyak, feltéve, hogy a kód 7-9 vagy 3-5 betűhelyein szerepel (bánkis kódok esetén).

E/F-tanterves tárgykódok értelmezése: <u>https://neptun.uni-obuda.hu/system/files/targyak-kodolasa-e-tantervekben-v3.pdf</u> → illetve ehhez kiegészítésképpen célszerű megnézni ennek a tárgyfelvételi leírásnak az utolsó oldalát, az intézetek aktuális listájával, kódokkal és ügyintéző kollégákkal (→ lásd az utolsó lapon!)

A keresés során így a két külön helyen megadható feltétellel lehetőség van kétlépcsős válogatást csinálni, ami pontosabb találati arányt eredményez. Lehet pl. **B**, majd **ML** kódok beírásával bánkis, MSc-s, levelező tárgyakat keresni. Természetesen a találatokat egyedileg kell kezelni, mert a kapott lista egyéb tárgyakat, téves találatokat is tartalmazhat majd, pl. RMXT<u>B</u>1L<u>ML</u>E.

#### 2. Szabadon választható tárgyak

A honlapon található tantervekben vannak szabadon választható tárgycsoportok, konkrétan felsorolt tárgyakkal, de nem feltétlenül ezekből kell választani. Kizárólag ezeknél a **szabadon választható** tárgyaknál igaz, hogy bármelyik helyettesíthető a tantervben nem felsorolt tetszőlegesen választott tárggyal. Ezek a Neptunban az ún. *Egyéb szabadon választható tárgyak* felől elérhetők. Lásd a lentebbi, következő ábrán! (Tárgyfelvételnél a *Mintatanterv tárgyai*ról át kell tenni a pöttyöt – részletesebb leírás a következő részben). Ezeknél a tárgyak bontása sem számít, olyan értelemben, hogy ha pl. 10 kreditnyi szabadon választható tárgyat kell teljesíteni, akkor nem feltétlenül az előírt pl. 2+4+4 kredit értékű tárgyakból kell összeválogatni, lehet akár két db 5 kredites tárggyal is. Ha úgy jön ki, akár fölé is lehet menni az összkreditnek. Az így szerzett plusz kreditek persze más tárgyakból nem hagyhatók el.

Ha valaki a szabadon választható tárgyakból már teljesítette az előírt mennyiséget, az is felvehet szaknyelvi vagy kritértiumtárgyat szabadon választhatóként – neki lehet, ennyivel több össszkreditje lesz. Vannak olyan tantervek is, ahol a kritériumtárgy nem a szabadon választható tárgyak terhére, hanem önállóan, eleve beszerkesztésre került a 210 kreditbe.

Természetesen figyelni kell a 210 összrekdit feletti, legfeljebb 10 százaléknyi engedélyezett túllépésre, efölött ugyanis egyéb díjat kell fizetni a tárgyfelvételért. (lásd Hkr. 6. melléklet)

| Szűrések       | Csak a meghirdetett tárgy<br>tárgyak, Mintatantervek: c      | rak: Igen, Félévek:20<br>gépészmérnöki (2019) | 25/26/1, Tárgytípus: Egyéb szabado<br>, Nyelv: Minden | n választható |
|----------------|--------------------------------------------------------------|-----------------------------------------------|-------------------------------------------------------|---------------|
| Félévek:       | 2025/26/1                                                    | <b>~</b>                                      |                                                       |               |
| Tárgytípus:    | OMintatanterv tárgyai<br>®Egyéb szabadon választl<br>tárgyak | Mintatantervek ható                           | gépészmérnöki (2019)                                  | Ĵ             |
|                |                                                              | Tárgycsoport:                                 | Minden                                                | Ŷ             |
| Tárgynév:      | I. lepes                                                     | Nyelv:                                        | Minden                                                | Y             |
| Tárgykód:      | kód(részlet)                                                 | Időszak<br>kezdete:                           | Hétfő 🗸                                               |               |
| Kurzusoktató:  |                                                              | Időszak vége:                                 | Hétfő 🗸                                               |               |
| Kurzuskód:     |                                                              |                                               |                                                       |               |
| Műveletek: Hoz | Tárgyak listázása                                            |                                               |                                                       |               |
|                |                                                              |                                               |                                                       |               |
| Egyéb szabad   | lon választható tárgyak 20                                   | 025/26/1                                      |                                                       | 🛅 🚊 🗶 🔎       |

# Egyéb szabadon választható tárgyak – kétlépcsős szűkítés a keresés során

Itt az egyetem valamennyi olyan tárgya megtalálható, ami a *Mintatanterv tárgyai* felől nem elérhető. Ilyenkor célszerű tárgykód szerint pontosan utánajárni, hogy valóban a megfelelő tárgyat vegyük fel. Ajánlott levelező hallgatóknak levelező, nappali hallgatóknak nappali tárgyat választani - ez persze nem kötelező. Árulkodó lehet a tárgykód utolsó három betűje, célszerű úgy választani tárgyat, hogy az utolsó három betű a saját tárgyaink kódjához illeszkedjen - természetesen ez sem kötelező. Célszerű továbbá a meghirdetett kurzus nyelvét is megnézni: nem minden kurzus magyarul oktatott. Téves tárgyfelvétel esetén a határidőn túli le- vagy feljelentkezésért szolgáltatási díjat kell fizetni (lásd Hkr. 6. melléklet)! Erre a regisztrációs hét, majd a szorgalmi időszak 1. hete után már fizetés ellenében sincs lehetőség.

#### A kiválasztható mintatantervvel kapcsolatos tudnivalók

Amikor egyéb szabadon választható tárgyakat keresünk, akkor is fontos, hogy a szakos vagy a szakirányos (specializációs) tantervet választjuk-e ki, a két esetben ugyanis eltérő választható tárgyak jelennek meg.

Például:

 Tárgytípus: OMintatanterv tárgyai
 Egyéb szabadon választható tárgyak

Mintatantervek: gépészmérnöki (2014)
 gépészmérnöki (2014)
 gépészmérnöki (2014) - CAD-CAM-CNC szakirány

#### A fentebbi konkrét példa esetében:

#### gépészmérnöki (2014, 2023 vagy...)

Így listázáskor minden olyan tárgy megjelenik majd, ami egyrészt a gépészmérnöki tantervnek nem része, másrészt pedig egyik hozzá kapcsolódó specializációhoz sem tartozik. Itt van lehetőség kritériumtárgyak keresésére is.

### gépészmérnöki (2014) - CAD-CAM-CNC szakirány/specializáció

Ebben a konkrét esetben a CAD-CAM-CNC kivételével az összes többi specializáció tárgyai jelennek majd meg. A keresés más specializáció esetén is hasonlóképpen működik. A saját, választott specializációt mellőzve a többi specializáció tárgyait mutatja majd a program. Más tárgyakat nem.

A felvehető tárgyak tehát kizárólag egyetlen helyen jelennek meg: vagy csak a szakirányos vagy csak a szakos tanterv felől, ugyanaz a választható tárgy mindkét helyen sosem lesz megtalálható. A két mintatanterv így kiegészíti egymást.

Szabadon választható tárgyfelvételnél arra kell figyelni, hogy a tantervi összkredit felett plusz tíz százaléknyi tárgy, ami felvehető. Efölötti tárgyfelvételekre a Hkr. 6. melléklete szerinti egyéb díjat számolunk fel. 120 vagy 210 összekredit esetén tehát 12 vagy 21 kreditnyi tárgy vehető fel pluszban egyéb díj fizetése nélkül. Ehhez természetesen hozzájöhet a tantervben megadott szabadon választható tárgyak összkreditértéke is. Pl. 10 kreditnyi tanterv szerint előírt szabadon választható tárgy esetén egy 210 kredites tantervvel 10+21= 31 kreditnyi tárgy vehető fel ingyen úgy, hogy a hallgató abszolút tetszőleges módon válogatja össze magának – ebből 10 kredit a tantervbe beszerkesztett szabadon választható tárgy, 21 kredit pedig a 10 százaléknyi többlet. (Akit érint: Kooperatív képzéshez előírt tárgyak természetesen a "többletbe" nem számítanak bele!)

# 3. Tárgyfelvételi előkövetelmény pl. 30, 70, 140 kredit.

Ha valaki összkredit-előkövetelményes tárgyat szeretne a vizsgaidőszak alatt felvenni, és nem tud, akkor a következő a teendő. (Konkrét helyzet pl. ha egy tárgyfelvétel követelménye 140 krd. megléte, és tegyük fel, hogy egy aznapi vizsgaeredmény bekerült a Neptunba, amivel ez épphogy meglenne, de a tárgyfelvételt még nem engedi a Neptun.) Ilyenkor a Tanulmányi Irodában kell kérni a saját tanulmányi ügyintézőjét, hogy az aktuális félévre hajtson végre egy ún. "átlagszámítást". Ez ugyanis a teljesített összkredit újraszámolását is jelenti egyúttal - így ilyenkor a Neptun az új összkreditet veszi figyelembe a követelező tárgyfelvételi próbálkozásnál. Sajnos erre ez az egyetlen megoldás.

# 4. Gyakori hibák, problémák tárgyfelvételnél

► Hibásan működő funkcióknál előfordult már, hogy valaki nem támogatott böngészőt használt, vagy csak verziót kellett frissítenie.

► Ha Neptunban nem jelenik meg a félév, akkor előbb be kell jelentkezni aktív félévre: Ügyintézés → Beiratkozás/Bejelentkezés menü. Előbb persze a Pénzügyek → Befizetés pont alatt a tételeket ellenőrizni kell! ha egyetlen aktív tétel is van, akkor a bejelentkezés menü szürkével jelenik meg, olyankor nem lehet kiválasztani. Az aktív tételt vagy befizetni, vagy törölni kell bejelentkezés előtt.

► Hiba lehet, **ha időszak kezdete-vége szűréssel** hétfőtől vasárnapig meghirdetett tárgyak listáját kérjük. Ilyen esetben tudni kell, hogy az órarendben nem szereplő tárgyak (pl. vizsgakurzusok) nem jelennek meg. A "hétfőtől-vasárnapig" szűrést csak indokoltan, tudatosan használjuk! Ha nincs rá feltétlenül szükség, a pipákat ki kell venni!

► Gyakori hiba még, hogy nem a megfelelő képzést vagy félévet választjuk ki. Képzés az oldal bal felső Képzés hivatkozására kattintva választható. – Ez azoknak szól, akik már korábban is jártak az egyetem másik szakjára, vagy most párhuzamos tanulmányokat folytatnak. Párhuzamos képzés esetén a két tárgyfelvétel között is folyamatosan váltani kell!

| <u>Képzés</u>   gépészmérnöki (Fe    | elv. éve:[   | Nappali])           | <u>.</u> |           | C.   |
|--------------------------------------|--------------|---------------------|----------|-----------|------|
| Egységes Tant<br>Tanulmányi rendszer | ulmányi Rend | dszer<br>Meet Stree | at       |           |      |
| Saját adatok Tanulmár                | iyok -       | Tárgyak             | Vizsgák  | Pénzügyek | Info |

► Párhuzamos tárgyfelvételi követelménynél, amikor az egyik tárgy felvételénél egy másik tárgy felvétele a követelmény, figyelni kell a tárgyak felvételének sorrendjére!

► Betelt a kurzus, ill. nincs kiírva vizsgakurzus – ilyen esetben kizárólag az illetékes intézet tud segíteni. Betelt kurzus nem mindig bővíthető, de vizsgakurzust bármikor kérhetünk, hogy írjanak ki. Az intézet honlapja, elérhetősége minden bánkis tárgy esetén a tantárgy nevére kattintva az alapadatok fülön megjelenik (VAGY: → itt, a leírás végén is megtalálhatók az intézetek elérhetőségei).

| Tárgy adatok                      |                            | ? 6                                                  | 2 |
|-----------------------------------|----------------------------|------------------------------------------------------|---|
| Tárgy kurzusai                    | lapadatok Témakör Jegyz    | zetek Hallgatók                                      |   |
| Alapadatok                        |                            |                                                      |   |
| Kód: BAGAG22NLB                   |                            | Megjegyzés: Levelező biztonságtechnika szak          |   |
| Név: Anyag- és gyártásismeret II. |                            | Tárgyfelelős: Dr. Horváth Richárd                    |   |
| Eredeti tárgynév:                 |                            | Szervezeti egység: Gépészeti és Technológiai Intézet |   |
| & Kredit: 3                       |                            | Heti óraszám                                         |   |
| Követelmény típus: Vizs           | ga                         | Féléves óraszám Elmélet: 8, Gyakorlat: 0, Labor: 4   |   |
| Webcím: https://bgk.un            | i-obuda.hu/gti/gyt/        |                                                      |   |
| Végső követelmény:                | Anyag- és gyártásimeret I. |                                                      |   |
| Előkövetelmény:                   | Anyag- és gyártásimeret I. |                                                      |   |
| Leírás                            |                            |                                                      |   |

A web címre célszerű jobbegérgombbal kattintani, mert a legördülő menüből a *Megnyitás új lapon* vagy *Megnyitás új ablakban* pontot választva az internet böngésző nem navigál el a Neptun felületről.

### 5. A honlapon elérhető tanterveinkhez segítségképpen a bánkis intézetek felsorolása

<u>https://bgk.uni-obuda.hu/tantervek/</u> → C/D/E tanterveknél az intézet rövidítése minden tárgynál külön oszlopban megtalálható (a honlapról elérhető Excel tantervekben), F tanterv esetén a tárgykód első két <u>betűje alapján beazonosíthatók a tárgyak.</u> E- és F- tárgyak kódolása a legtöbb esetben egyezik. Nem mindenhol, ezért van még az E-s tantervekben is feltüntetve az intézet! Tárgykódban az első betű jelzi a kart, második az intézetet. A tárgykód A, B, G, K, N, R, T, Y kezdőbetűi az Alba, Bánki, Keleti, Kandó, Neumann, Rejtő, Trefort (→ Kandó), Ybl karokra utalnak.

Betelt, vagy nem meghirdetett kurzus esetén náluk lehet érdeklődni, és vizsgakurzus miatt is nekik kell szólni, ha szeretnének felvenni és nincs kiírva. A Tanulmányi Irodán ezekben sajnos nem tudunk segíteni!

| BGK-BKI     | Biztonságtudományi és Kibervédelmi Intézet <mark>(tárgykód: BBE vagy BBF)</mark><br>(Hell-Szabó Julianna, szabo.julianna@bgk.uni-obuda.hu, +36-1-666-7193)                                    |
|-------------|----------------------------------------------------------------------------------------------------|
| BGK-FKK     | Felnőttképzési Központ <mark>(tárgykód kezdete: BF — persze, csak ha a vége: E/F)</mark><br>(Hasilló György, hasillo.gyorgy@bgk.uni-obuda.hu, +36-1-666-7146)                                 |
| BGK-GTI-ATT | Gépészeti és Technológiai Intézet, Anyagtechnológiai Intézeti Tanszék (BA)<br>(Tóth Judit, toth.judit@bgk.uni-obuda.hu, +36-1-666-7190)                                                       |
| BGK-GTI-GYT | Gépészeti és Technológiai Intézet, Gyártástechnológiai Intézeti Tanszék (BB)<br>(Tóth Ferdinándné Éva, toth.ferdinandne@bgk.uni-obuda.hu, +36-1-666-7195)                                     |
| BGK-KSZK    | Kari Kutatásszervező Központ <mark>(tárgykód: BK)</mark><br>(Dr. Horváth Richárd, horvath.richard@bgk.uni-obuda.hu)                                                                           |
| BGK-MEI     | Mechatronikai és Járműtechnikai Intézet (tárgykód: BM)<br>(Tóth Zsófia, toth.zsofia@bgk.uni-obuda.hu, +36-1-666-7136;<br>vagy: Nagy Marianna, nagy.marianna@bgk.uni-obuda.hu, +36-1-666-5390) |
| BGK-TAI     | Természettudományi és Alapozó Tantárgyi Intézet <mark>(tárgykód: BT)</mark><br>(Baksa Noémi, baksa.noemi@bgk.uni-obuda.hu, +36-1-666-7106)                                                    |

Nem bánkis tárgy (vagy nem elérhető honlap) esetén az alábbi oldalon található elérhetőség: <u>https://neptun.uni-obuda.hu/eler/intezet</u>

Tanulmányi Iroda, Bánki Kar